# すぐに使える! Google スプレッドシート利用術

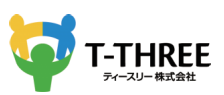

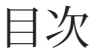

#### 1.はじめに

- 2. スプレッドシートの主な機能
- 3. スプレッドシートの基本機能
- 4. スプレッドシートの主な機能~表示位置の固定で見やすくする~
- 5. スプレッドシートの主な機能~データ検索機能を用いて自動でグラフ化~
- 6. スプレッドシートの主な機能~コメント機能~
- 7. 応用テクニック

## はじめに

この度は Google スプレッドシートの機能紹介の無料コンテンツをダウンロード下さり 誠にありがとうございます。

すでにスプレッドシートは、普段皆様がお使いになっている Microsoft のエクセルとと ても良く似た表計算ソフトです。大きな違いは、クラウドで共有される事を前提に作ら れている点で、日々新しい機能が加わったり、改善されたりしています。

より直感的に、より操作性も向上されて作り変わっています。ここで紹介する機能は 2020 年現在で確認した内容でございますが、しばらくすると更新されている可能性も ありますことをご了承くださいませ。

このコンテンツでは、スプレッドシートに少し触れたことがある人がより活用できるようにまとめています。

スプレッドシートを便利に活用し今の業務の改善に繋がりますと幸いです。

## スプレッドシートの主な機能

まずはスプレッドシートのメニューを一つずつおさらいしていきましょう。主な機能は 次のとおりです。

1 無認のスプレッドシート ☆ CD
 ファイル 編集 表示 挿入 表示形式 データ ツール アドオン ヘルプ 空型の音をすべてドライブに発行しました
 マイ る 予 100% ・ X % 9 の 123・ アラフォルト・・10 ・ B I 会 人 今 田 田・ 医・ L・ ド・ ア・ 00 見 田 マ・ Σ・ あ・ ヘ
 方 ② ② ③ ⑤ ⑤ ⑤ ⑨ ⑪ ⑪ ⑫ ⑧ ⑨ □ □ □ ③ B I ○ K + K + N × 0 P

ワンクリックでファイル名を作成・変更することができます。

②クイック印刷することができます。

③最後に行った変更を、元に戻す・やり直すことができます。

④テキストの特定のセクションから書式をコピーし、それを別のセクションに適用する ことができます。

⑤表示形式を通過設定にすることができます。

⑥表示形式をパーセントに設定することができます。

⑦小数点以下の桁数を増やす・減らす設定ができます。

⑧表示形式の詳細設定を変更することができます。

⑨フォントを調整することができます。

⑩フォントサイズを調整することができます。

⑪テキストの書式を設定することができます。

12セルの枠線を追加・編集することができます。

13セルの融合・解除設定をすることができます。

(4)テキストの表示位置を編集することができます。

15リンクの挿入設定をすることができます。

16コメントを追加することができます。

⑪グラフを挿入することができます。

18フィルタを設定することができます。

19関数を設定することができます。

スプレッドシートで利用できる関数はこちらです。

| 関数      | 種類   | 説明                                                       |
|---------|------|----------------------------------------------------------|
| AVERAGE | 統計   | データセット内の平均値を返します。テキストは無視されま<br>す。                        |
| CHOOSE  | 参照   | 指数に基づいて値のリストから要素を返します。                                   |
| COUNT   | 統計   | データセット内の数値の個数を返します。                                      |
| COUNTIF | 統計   | 範囲内で条件に一致する要素の個数を返します。                                   |
| DATE    | 日付   | 指定した年月日を日付に変換します。                                        |
| DAY360  | 日付   | 1 年を 360 日として、2 つの日付の間の日数を返します。                          |
| FIND    | テキスト | 特定の文字列がテキスト内で最初に現れる位置を返します。                              |
| FINDB   | テキスト | 全角文字を 2 文字として数えて、テキスト内で文字列が最初<br>に見つかった位置を返します。          |
| IF      | 論理   | 論理式が TRUE の場合はある値を返し、FALSE の場合は別の<br>値を返します。             |
| INDEX   | 参照   | 行と列のオフセットで指定したセルのコンテンツを返しま<br>す。                         |
| INT     | 数学   | ある数値をその数値以下の最も近い整数に切り捨てます。                               |
| LOOKUP  | 参照   | 行または列でキーを検査し、検索行または検索列と同じ位置<br>にある結果範囲のセルの値を返します。        |
| MATCH   | 参照   | 指定した値と一致する範囲内のアイテムの相対的な位置を返<br>します。                      |
| MAX     | 統計   | 数値のデータセットにおける最大値を返します。                                   |
| MIN     | 統計   | 数値のデータセットにおける最小値を返します。                                   |
| NOW     | 日付   | 現在の日付と時刻を日付値として返します。                                     |
| ROUND   | 数学   | 標準規則に従って、ある数値を指定した小数点以下の桁数に<br>四捨五入します。                  |
| SUM     | 数学   | 一連の数字またはセルの合計を返します。                                      |
| SUMIF   | 数学   | 範囲内の条件に一致するセルの合計を返します。                                   |
| TODAY   | 日付   | 現在の日付を日付値として返します。                                        |
| VLOOKUP | 参照   | 垂直方向の検索。範囲の1列目で指定したキーを垂直方向に<br>検索し、同じ行内にある指定したセルの値を返します。 |

### google アカウントと紐づけて共有する方法

Google アカウントを紐付ける作業が面倒ですが、裏を返せば『特定のアカウントでし かファイルを閲覧・編集できない』ということになります。

URL だけで共有するやり方だと、そのスプレッドシートの URL を知っている人が全て 閲覧可能になってしまう恐れが…。

重要なファイルをスプレッドシートで共有する場合は、セキュリティ面で考えるとこち らのやり方の方が安心です。

#### STEP1: 画面右上の [共有]を選択

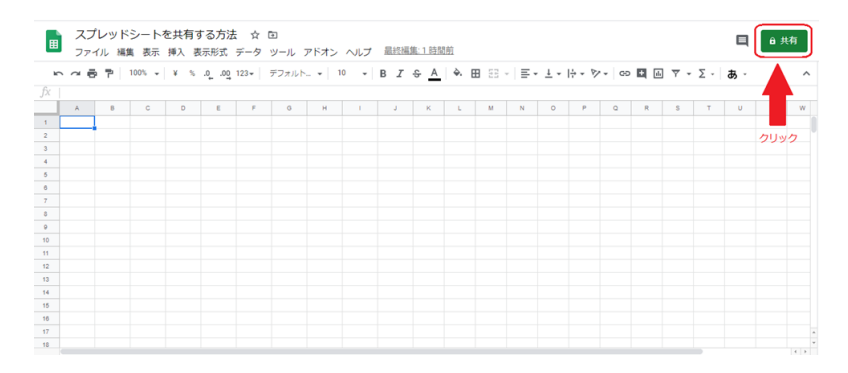

STEP2: メールアドレスを入力

| 他のユーザーと共有     | 共有可能なリンクを取得 😡 |
|---------------|---------------|
| ユーザー          |               |
| 名前かメールアドレスを入力 | 1 -           |
| <u> </u>      |               |
| 完了            | 詳續設定          |

『名前かメールアドレスを入力』と書いてありますが、メールアドレスを入力しましょう。

| 他のユーザーと共有     | 共有可能な                  | リンクを取得の |
|---------------|------------------------|---------|
| ユーザー          |                        |         |
| 名前かメールアドレスを入力 |                        | 1-      |
|               | <ol> <li>選ぶ</li> </ol> | ✓ 編集者   |
|               |                        | コメント可   |
| 第7 ②押す        |                        | 閲覧者     |

共有の権限について

1. 編集者:値を変更したり、数式を入力したり、シートを作成したりと色んなことが出 来ます

2. コメント可:閲覧+シートにコメントが残せるくらいです

3. 閲覧者:シートの閲覧のみ可能です

権限が決まったら完了ボタンを押して、共有されたことを確認します。

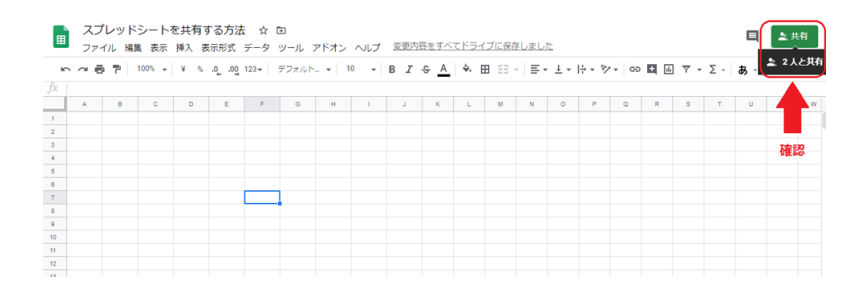

Google アカウントと紐付けた人を解除する方法

STEP1:『他〇人のユーザーと共有しています』を選択

| 他のユーザーと共有     | 共有可能なリンクを取得の |
|---------------|--------------|
| ユーザー          |              |
| 名前かメールアドレスを入力 | 1 -          |
| 1. 1人と共有しています |              |
| 完了            | 詳細設定         |

STEP2: 共有を解除したい人を選択し、変更を保存

| 共有設定                         |      |
|------------------------------|------|
| 共有リンク(共同編集者のみ利用可)            |      |
| アクセスできるユーザー                  |      |
| 各定のユーザーがアクセスできます             | 変更   |
| 2. @l-tthree.net             | オーナー |
| @gmail.com                   | e 🗡  |
| 株式会社ティースリー<br>Qt-three.site  | /    |
| オーナーに共有設定を変更するよう依頼することができます。 |      |
| 次のメール アドレスのアクセス権をリクエスト:      |      |
| 名前かメールアドレスを入力                |      |
| 完了                           |      |

名前がグレーになったのを確認して保存します。

| 共有設定                                                                                                    |          |
|----------------------------------------------------------------------------------------------------|----------|
| 共有リンク(共同編集者のみ利用可)                                                                                                 |          |
| リンクの共有方法: M 🚱 F 🎔                                                                                                 |          |
| アクセスできるユーザー                                                                                                    |          |
| * 特定のユーザーがアクセスできます                                                                                                | 変更       |
| (自分)<br>@gmail.com                                                                                                | オーナー     |
|                                                                                                    |          |
| オーナーの股売 算経<br>□ 編集者によるオーセス種の変更や新しいユーザーの追加を装止します<br>□ スシト増きを コユーザーと質質機を持つユーザーのダウンロード、印<br>にします<br>保存が必須・2変更を加えました。 | 刷、コピーを無効 |
| 支更を保存                                                                                                    |          |

変更を保存を押すと、その Google アカウントはスプレッドシートにアクセスできなく なります。

しかも、共有を解除された旨を伝えるメールも届きません。

なので、いつの間にか共有のスプレッドシートにアクセスできなくなった場合は、まず 第一に自分のアカウントが誤って消されていないか確認しましょう。

## スプレッドシートの基本機能

いくつかあるスプレッドシートの機能から、いつか役立ちそうな機能をピックアップします。

### 一度に複数を選択する方法

複数行(列)ある項目を選ぶには、最初から最後までマウスで選択したりキーボードの カーソルを押し続けなくともショートカットキーで一気に選択する方法があります

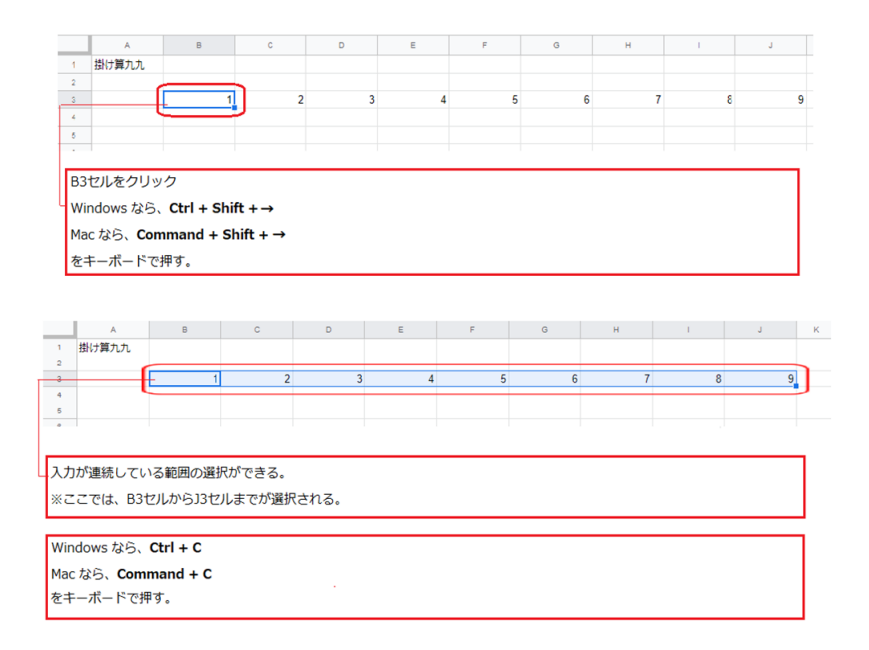

## 縦と横を組み替えて貼り付ける方法

例えば上図の様に横一列でコピーし、置換して貼り付けをクリックすることで縦に置換 して貼り付けられます。

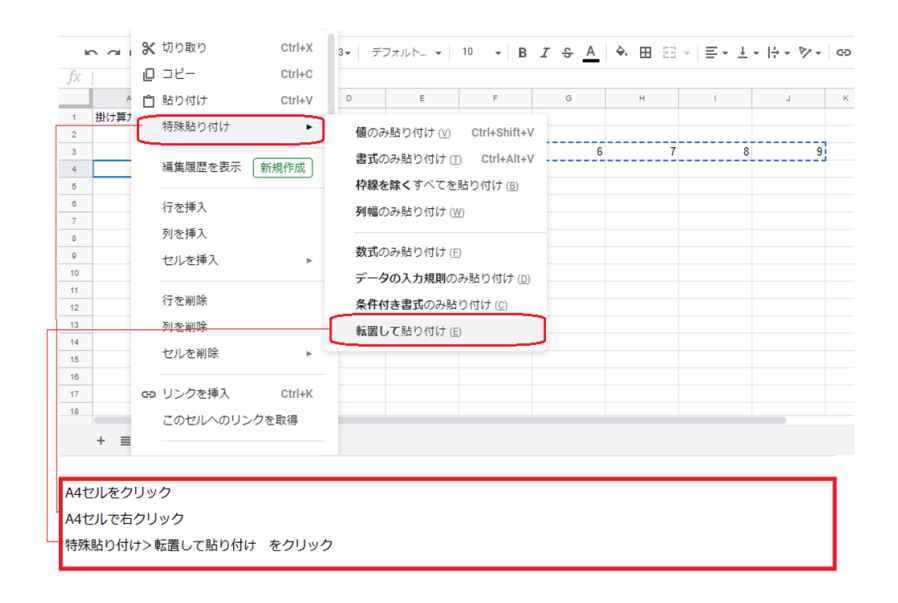

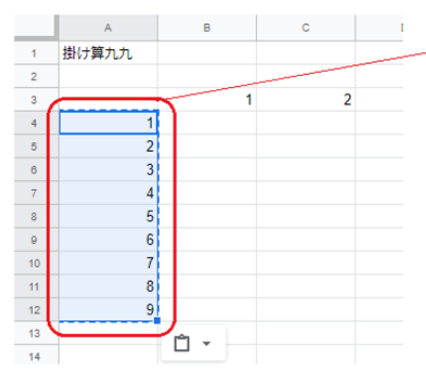

| ſ | コピーした範囲の行と列が |
|---|--------------|
| ) | 入れ替わって(転置して) |
| ļ | 貼り付けられる。     |

スプレッドシートの主な機能 ~表示位置の固定で見やすくする~

表示位置の固定で見やすく

スプレッドシートでデータを右や下にスクロールした場合、データの内容が見えなくな り、その行や列に入力されていないものがなんだったのかわからなくなってしまうこと があります。表の見出しの行を固定して下にスクロールしてもデータの内容をわかりや すくしましょう。

|          | (7 |
|----------|----|
| <b>H</b> |    |
| -        | _  |
|          | ~  |

はじめてのスプレッドシート2020 🕁 🖻

ファイル 編集 表示 挿入 表示形式 データ ツール アドオン ヘルプ 変更内容をすべて

| <br>6 0     | 87      | 10   | 固定        | •      | 行なし  |                  |      | В <i>I</i>   | А |
|-------------|---------|------|-----------|--------|------|------------------|------|--------------|---|
| ∫X   No     | В       |      | グリッド線     | _      | 1行   |                  |      | G            | н |
| 1 74-       | -ジー売上管: | 理表   | 保護されている   | iêm 🚽  | 2行   |                  | _    |              |   |
| 2<br>-3 No  | 日付      | 商    | 44        |        | 現在の行 | <del>,</del> (3) | まで   | 販売台頭社        |   |
| 4 1<br>5 2  | 1日目     | 7 1  | 数式欠表示     | Ctrl+` | 列なし  |                  | )    | 担当者B<br>担当者F |   |
| 6 3         |         | +    | 201023010 | ourr   | 1列   |                  | )    | 担当者A         |   |
| 7 4<br>8 5  |         | 7    | 非表示のシート   | Þ      | 2 列  |                  | )    | 担当者A<br>担当者B |   |
| 9 6<br>10 7 |         | 7    | ズーム       | •      | 現在の列 | ij (A)           | まで ) | 担当者C<br>担当者A |   |
| 11 8        |         | 11   | 全面面       |        | 250  | 3                | 750  | 担当者D         |   |
| 12 9        |         | 1    | 工画面       |        | 300  | 3                | 900  | 担当者D         |   |
| 13 10       | )       | バナナス | スムージー     |        | 250  | 8                | 2000 | 担当者D         |   |
| 14 11       |         | バナナス | スムージー     |        | 250  | 1                | 250  | 担当者E         |   |
| 15 12       | 2       | キウイズ | スムージー     |        | 300  | 2                | 600  | 担当者F         |   |
| 16 13       | 3       | バナナン | スムージー     |        | 250  | 4                | 1000 | 担当者C         |   |

表の見出しの行にあるセルをクリック

「表示」をクリック

「固定」をクリック

「現在の行まで」をクリック

|    | A    | в     | с           | D   | E   | F    | G     |
|----|------|-------|-------------|-----|-----|------|-------|
| 1  | スムージ | 一売上管理 | 表           |     |     |      |       |
| 2  |      |       |             |     |     |      |       |
| 3  | No   | 日付    | 商品名         | 単価  | 販売数 | 売上合計 | 販売台頭社 |
| 14 | 11   |       | バナナスムージー    | 250 | 1   | 250  | 担当者E  |
| 15 | 12   |       | キウイスムージー    | 300 | 2   | 600  | 担当者F  |
| 16 | 13   |       | バナナスムージー    | 250 | 4   | 1000 | 担当者C  |
| 17 | 14   |       | マンゴースムージー   | 300 | 5   | 1500 | 担当者A  |
| 18 | 15   |       | ブルーベリースムージー | 350 | 2   | 700  | 担当者C  |
| 19 | 16   |       | マンゴースムージー   | 350 | 1   | 350  | 担当者D  |
| 20 | 17   |       | バナナスムージー    | 250 | 1   | 250  | 担当者F  |
| 21 | 18   |       | バナナスムージー    | 250 | 1   | 250  | 担当者A  |
| 22 | 19   |       | マンゴースムージー   | 350 | 3   | 1050 | 担当者B  |
| 23 | 20   |       | キウイスムージー    | 300 | 1   | 300  | 担当者C  |
| 24 | 21   |       | キウイスムージー    | 300 | 2   | 600  | 担当者C  |
| 25 | 22   |       | キウイスムージー    | 300 | 5   | 1500 | 担当者F  |
| 26 | 23   |       | マンゴースムージー   | 350 | 4   | 1400 | 担当者D  |
| 27 | 24   |       | ブルーベリーストージー | 350 | 2   | 700  | 招当者R  |

表の下のほうまでスクロールしても、見出し行が固定されて表示されている

行の固定を解除したい場合は、

表示>固定>行なし をクリック

画面左上にあるA列、1行目の上の部分の、太くなっているグレーの線を上下、左右に ドラッグアンドドロップすることで、固定行や固定列の位置を変更することもできます。

スプレッドシートは共同編集することができ、このように表示の変更や操作性を向上す るために行った書式や見出しの固定などの設定を行ったものにより、共同編集者全員の 操作性を向上させることができます。

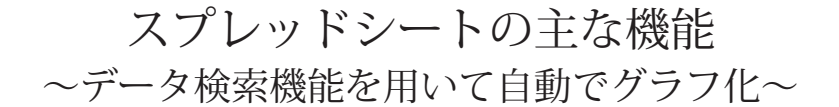

データの見出し行や、入力データを表にして用意することでデータ探索という便利な機能を活用することができます。右下のところにデータの探索というものがあります。 データ探索機能を使うと、入力したデータセットでどのようなグラフを表示すると効果的に分析できるのか、というのを Google の人工知能が自動でアシストしてくれますので、ぜひ活用してみてください。

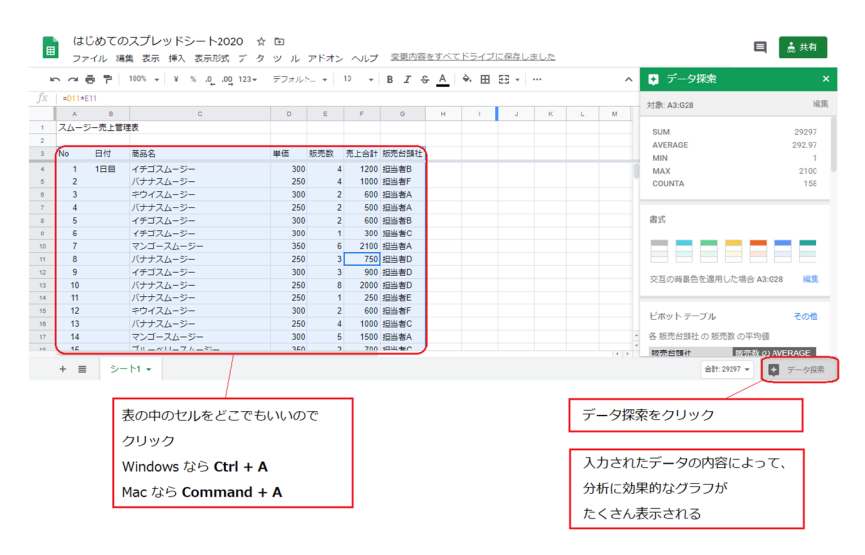

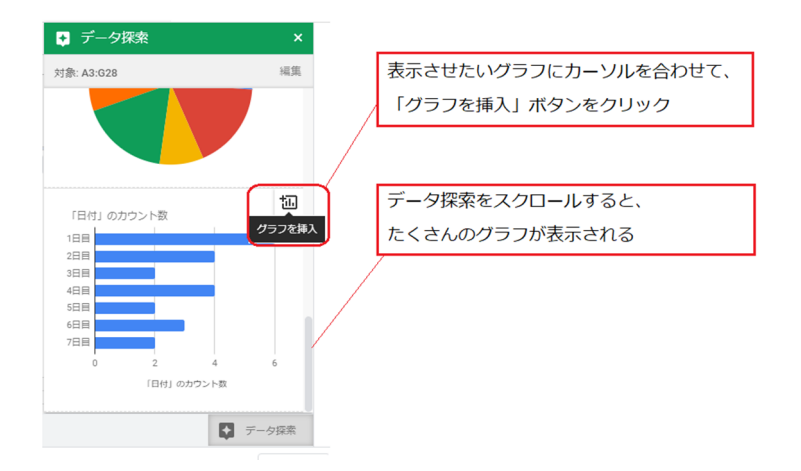

|    | A    | 8     | c           | D   | E   | F    | G       | н  | 1.1 | J      | K   | L.  | M    | N    | 0 | P | Q |   |
|----|------|-------|-------------|-----|-----|------|---------|----|-----|--------|-----|-----|------|------|---|---|---|---|
|    | スムージ | 2一売上管 | 理表          |     |     |      |         |    |     |        |     |     |      |      |   |   |   |   |
| 2  |      |       |             |     |     |      |         |    |     |        |     |     |      |      |   |   |   |   |
| 3  | No   | 日付    | 商品名         | 単価  | 販売款 | 売上合計 | 販売台頭社   |    |     |        |     |     |      |      |   |   |   |   |
| 4  | 1    | 1日目   | イチゴスムージー    | 300 | 4   | 1200 | 担当者B    | -  | _   | -      | -   | -   | -    | -    | - | - |   | - |
| 5  | 2    | 1日目   | バナナスムージー    | 250 | 4   | 1000 | 担当者F    | 1  |     | (D-thr |     | No. |      |      |   |   |   |   |
| 6  | 3    | 288   | キウイスムージー    | 300 | 2   | 600  | 担当者A    |    | 日何」 | 0,7,7  | ノント | ΞX. |      |      |   |   |   |   |
|    | 4    | 188   | パナナスムージー    | 250 | 2   | 500  | 担当者A    |    | _   |        |     |     | _    |      | _ |   | _ |   |
| 8  | 5    | 188   | イチゴスムージー    | 300 | 2   | 600  | 担当者B    | 15 |     |        |     |     |      |      |   |   |   |   |
| 9  | 6    | 188   | イチゴスムージー    | 300 | 1   | 300  | 担当者C    | 2E | 88  |        |     |     |      |      |   |   |   |   |
| 10 | 7    | 288   | マンゴースムージー   | 350 | 6   | 2100 | 把当者A    |    |     |        | _   |     |      |      |   |   |   |   |
| 11 | 8    | 188   | バナナスムージー    | 250 | 3   | 750  | 相当者D    | 35 |     |        |     |     |      |      |   |   |   |   |
| 12 | 9    | 288   | イチゴスムージー    | 300 | 3   | 900  | 相当者D    | 48 | 38  |        |     |     |      |      |   |   |   |   |
| 13 | 10   | 3日日   | パナナスムージー    | 250 | 8   | 2000 | 相当者D    | 65 |     |        |     |     |      |      |   |   |   |   |
| 14 | 11   | 2日目   | バナナスムージー    | 250 | 1   | 250  | 担当者E    |    |     |        |     |     |      |      |   |   |   |   |
| 15 | 12   | 1日目   | キウイスムージー    | 300 | 2   | 600  | 担当者F    | 65 |     |        |     |     |      |      |   |   |   |   |
| 16 | 13   | 2日目   | バナナスムージー    | 250 | 4   | 1000 | 担当者C    | 78 | 88  |        |     |     |      |      |   |   |   |   |
| 17 | 14   | 4日日   | マンゴースムージー   | 300 | 5   | 1500 | 担当者A    |    |     |        |     |     |      |      |   |   |   |   |
| 18 | 15   | 3日目   | ブルーベリースムージー | 350 | 2   | 700  | 担当者C    |    | 0   |        | 2   |     | 4    |      | 6 | 5 |   | 8 |
| 19 | 16   | 4日目   | マンゴースムージー   | 350 | 1   | 350  | 担当者D    | 1  |     |        |     | ſE  | 付」の力 | ウント歌 |   |   |   |   |
| 20 | 47   | 688   | 10++712     | 260 |     | 260  | 1044000 | ~  |     |        |     |     |      |      |   |   |   | _ |

グラフの上でドラッグアンドドロップをすると、グラフの配置を移動することができま す。

## スプレッドシートの主な機能 ~コメント機能~

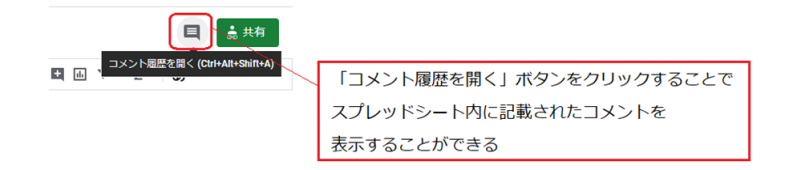

コメントは、スプレッドシートのセルに対して記載することができます。 「このセルのところを、こんな感じで編集してください」 など「このように編集しました!」などの記録をコメントで残せます。

| ~ 6 7 | 90% - ¥ % .0 .00 1 | 23 - デフォルト | 10 - B Z | <u>s A</u>   ◆ ⊞ 23 | - = - ± - I÷ |       | 4 通知    | ⊞ ⊐× |
|-------|--------------------|------------|----------|---------------------|--------------|-------|---------|------|
| 作成日   | 8                  | 0          | D        | F                   |              | 6     |         | HCKE |
| 定表番号  |                    |            |          |                     |              |       |         |      |
| 教祖当者  | 相当社A               |            |          |                     |              |       |         |      |
| 戎日    | 2020-03-27         |            |          |                     |              |       |         | 1    |
| 予定日   | 2020-03-29         |            |          |                     |              |       |         | +/   |
|       | モヨギレキハトリチ          | 611        |          |                     |              | コメントボ | タンをクリック | ٦/   |

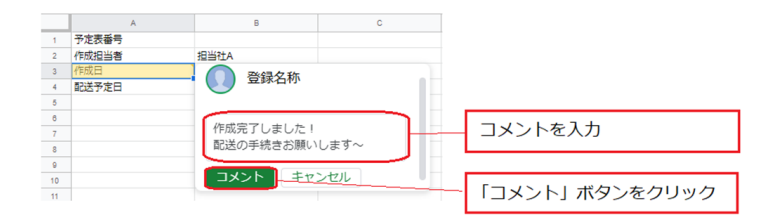

|                                                                              |                                     |         |   | - |   |                                     |            |
|------------------------------------------------------------------------------|-------------------------------------|---------|---|---|---|-------------------------------------|------------|
| 作成日                                                                          |                                     |         |   |   |   |                                     |            |
| <ul> <li>大定表番号     <li>作成日当者     <li>作成日</li> <li>配送予定日</li> </li></li></ul> | 。<br>Sisita<br>① 登録名                | c       | D | E | F |                                     | 14:55 今日 🔹 |
|                                                                              | 14:55 今日<br>作成完了しました!<br>配送の手続きお願いし | /ます~    |   |   |   | 作成売了しました!<br>配送の手続きお願いします~<br>返信・解決 |            |
| コメントが入                                                                       | 返信…<br>わされたセルの右上部                   | 分に、色がつく |   |   | < | メントが記録される                           |            |

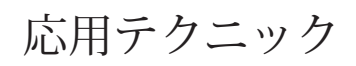

## IMPORTRANGE:別のスプレッドシートから値を参照

| ←                                                                       | ← → C 🔒 docs.google.com/spreadsheets/d/1QcT01yocxwjHEMm6Q_qzloyuW3yDMGetijsvu8llQRI/edit#gid=0 |                                                                                                    |                                                                                 |                                                                                             |                                       |                             |                        |                                            |                             |                                       |
|-------------------------------------------------------------------------|------------------------------------------------------------------------------------------------|----------------------------------------------------------------------------------------------------|---------------------------------------------------------------------------------|---------------------------------------------------------------------------------------------|---------------------------------------|-----------------------------|------------------------|--------------------------------------------|-----------------------------|---------------------------------------|
| E                                                                       |                                                                                                | じめての<br>イル 編                                                                                                    | Dスプレッ<br>論 表示 i                                                                 | ドシ<br><sup>季入</sup>                                                                         | ート2020<br>表示形式 デー<br>マ <b>己 己 己 ?</b> | ☆ 回<br>·タ ツール ア<br>100% マ 3 | ²ドオン へルプ<br>¥ % .00g 1 | 読み込<br>スプレ<br><sup>更内容をす</sup><br>23- デフォル | みたいスプし<br>ッドシート=<br>べてドライブ! | レッドシートの<br>F-<br>こ保存しま<br>▼ B I ≎ A ( |
| fx                                                                      | スムー                                                                                            | ジー売上                                                                                                    | 管理表                                                                             | fx                                                                                          | =IMPORTRANGE                          | ("QcT01yocxwj               | HEMm6Q_qzloyuW3)       | /DMGetljsvu8lIQ                            | RI/edit#gid=                | •," <u>&gt;→</u> +1!A <u>3:G28"</u> ) |
| 1<br>2<br>3<br>4<br>5<br>6<br>7<br>7<br>8<br>9<br>10<br>10<br>111<br>12 | A<br>スムージ<br>No<br>1<br>2<br>3<br>4<br>5<br>6<br>6<br>7<br>8<br>9                              | B       一売上管       日付       1日目       2日目       1日目       1日目       2日目       1日目       2日目       1日目       2日目       1日目       2日目       1日目       2日目       1日目       2日目       1日目       2日目 | 理表<br>商品名<br>イデゴスム<br>バナナスム<br>キウイスム<br>イデゴスム<br>イデゴスム<br>マンゴ<br>バナナスム<br>イデゴスム | 1<br>2<br>3<br>4<br>8<br>8<br>9<br>10<br>11<br>11<br>12<br>13<br>14<br>15<br>16<br>17<br>18 | A<br>Loading                          | D                           | C                      | D                                          | E                           | <u>&gt;</u>                           |
|                                                                         |                                                                                                |                                                                                                    |                                                                                 |                                                                                             | + = 3                                 | 2−11 •                      | 1 ≫— h2 ÷              | >−Ի3 •                                     |                             |                                       |

☆ ● P 100% - ¥ % .0 103 + デフォルト... - 10 - B I S A …

| fx | =IMPORTRANGE("1QcT01yocxwjHEMm6Q_qzloyuW3yDMGetljsvu8llQRI/edit#gid=0","シート1!A3:G28") |     |          |        |     |      |       |        |        |  |
|----|---------------------------------------------------------------------------------------|-----|----------|--------|-----|------|-------|--------|--------|--|
|    | A                                                                                     | в   | с        | D      | E   | F    | G     | н      |        |  |
| 1  |                                                                                       |     |          |        |     |      |       |        |        |  |
| 2  | No                                                                                    | 日付  | 商品名      | 単価     | 販売数 | 売上合計 | 販売台頭社 |        |        |  |
| 3  | 1                                                                                     | r - | イチゴスムージー | 300    | 4   | 1200 | 担当者B  |        |        |  |
| 4  | 2                                                                                     |     | バナナスムージ- | 250    | 4   | 1000 | 担当者F  |        |        |  |
| 5  | 3                                                                                     | 2日目 | キウイスムージー | 300    | 2   | 600  | 担当者A  |        |        |  |
| 6  | 4                                                                                     | 1日目 | バナナスムージ- | 250    | 2   | 500  | 担当者A  |        |        |  |
| 7  | 5                                                                                     | 1日目 | イチゴスムージー | 300    | 2   | 600  | 担当者B  |        |        |  |
| 8  | 6                                                                                     | 1日目 | イチゴスムージー | 300    | 1   | 300  | 担当者C  |        |        |  |
| 9  | 7                                                                                     | 2日目 | マンゴースムージ | 350    | 6   | 2100 | 担当者A  |        |        |  |
| 10 | 8                                                                                     | 1日目 | バナナスムージー | 250    | 3   | 750  | 担当者D  |        |        |  |
| 11 | 9                                                                                     | 2日目 | イチゴスムージー | 300    | 3   | 900  | 担当者D  |        |        |  |
| 12 | 10                                                                                    | 3日目 | バナナスムージ- | 250    | 8   | 2000 | 担当者D  |        |        |  |
| 13 | 11                                                                                    | 2日目 | バナナスムージ- | 250    | 1   | 250  | 担当者E  |        |        |  |
|    | + ≣ >                                                                                 |     | シート2 ・   | >−Ի3 • |     |      |       | ・ データ探 | ,<br>索 |  |

^

#### 構文

=IMPORTRANGE(" スプレッドシートキー "," 範囲指定した文字列 ")

例:IMPORTRANGE("1-qd48UQf8EJMnEFELTCxZJ5KoTplq--BqeBwlJLBXto"," 挿入され る元データ!A1:J30")

こちらの関数です。

Excel と違って、別のスプレッドシートの値をリアルタイムで引っ張ってこれるのは、 とても便利です。

#### 応用:データベースのように使う

通常スプレッドシートには、200 万セルしか文字を入力できませんが、IMPORTRANGE を使えばその制約を無理矢理解除することができます。

IMPORTRANGE 関数を使う前に集計用のシートを別で作って、集計されたデータだけを 渡すという方法です。

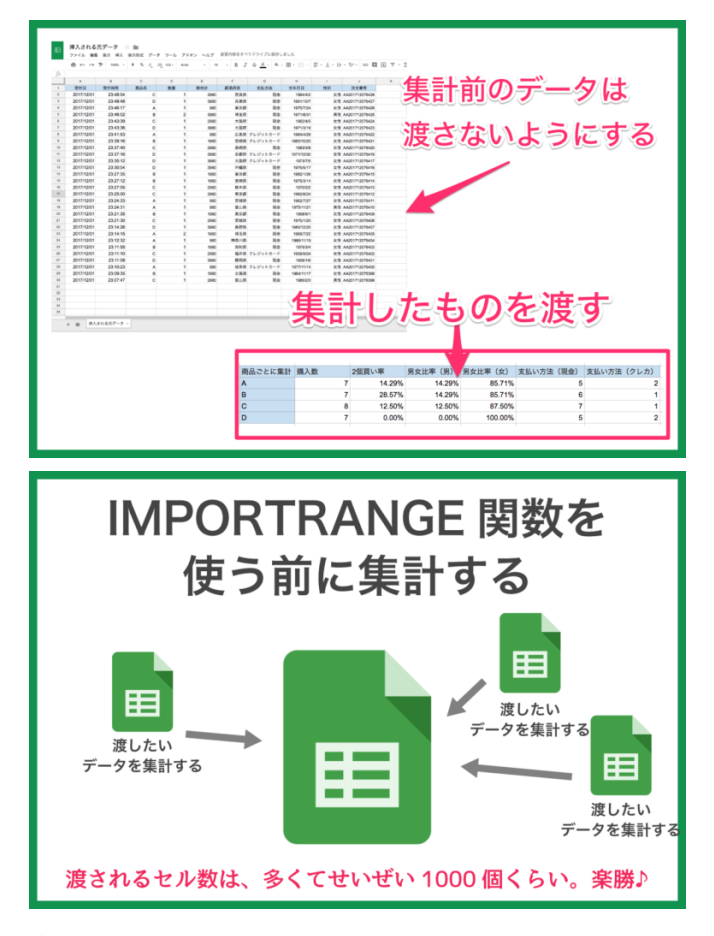

つまり、データの集合がたとえ 200 万セル以上であっても、IMPORTRANGE しまくれば、 ほぼ無限にスプレッドシートだけでデータ集計をし続けることができるという訳です。

## ARRAYFORMULA:複数セルへ関数を一気に反映

| le: |               | 100% <del>-</del> ¥            | % .0 <u>_</u> .0 <u>0</u> 1 | 23-                            | • 11 • |  |
|-----|---------------|--------------------------------|-----------------------------|--------------------------------|--------|--|
| fx  | =ArrayFormul  | a(text( <mark>B3:B12</mark> ,' | 'ddd"))                     |                                |        |  |
|     | A             | в                              | с                           | D                              | E      |  |
| 1   |               |                                |                             |                                |        |  |
| 2   |               | データ                            | 数式                          |                                |        |  |
| 3   |               | 2020/05/01                     | =ArrayFormula               | (text( <mark>B3:B12</mark> ,"d | dd"))  |  |
| 4   |               | 2020/05/04                     |                             |                                |        |  |
| 5   |               | 2020/05/05                     | i                           |                                |        |  |
| 6   |               | 2020/05/06                     | 5                           |                                |        |  |
| 7   |               | 2020/05/07                     | '                           |                                |        |  |
| 8   |               | 2020/05/08                     | 1                           |                                |        |  |
| 9   |               | 2020/05/11                     |                             |                                |        |  |
| 10  |               | 2020/05/12                     | 2                           |                                |        |  |
| 11  |               | 2020/05/13                     | 5                           |                                |        |  |
| 12  |               | 2020/05/14                     | L .                         |                                |        |  |
| 13  |               |                                |                             |                                |        |  |
|     |               | 100/0 ¥ Ŧ                      | ^ .u .uu IA                 | ועראב ב דייני                  | ·      |  |
| fx  | =ArrayFormula | (text( <mark>B3:B12</mark> ,"  | ddd"))                      |                                |        |  |
|     | A             | в                              | с                           | D                              | E      |  |
| 1   |               |                                |                             |                                |        |  |
| 2   |               | データ                            | 数式                          |                                |        |  |
| 3   |               | 2020/05/01                     | 金                           |                                |        |  |
| 4   |               | 2020/05/04                     | 月                           |                                |        |  |
| 5   |               | 2020/05/05                     | 火                           |                                |        |  |
| 6   |               | 2020/05/06                     | 水                           |                                |        |  |
| 7   |               | 2020/05/07                     | 木                           |                                |        |  |
| 8   |               | 2020/05/08                     | 金                           |                                |        |  |
| 9   |               | 2020/05/11                     | 月                           |                                |        |  |
| 10  |               | 2020/05/12                     | 火                           |                                |        |  |
| 11  |               | 2020/05/13                     | 水                           |                                |        |  |
| 12  |               | 2020/05/14                     | 木                           |                                |        |  |
| 13  |               |                                |                             |                                |        |  |

#### 構文

=ARRAYFORMULA(配列数式または、非配列関数で配列を使用) 例:ARRAYFORMULA(TEXT(B3:B12,"ddd"))

ARRAYFORMULA 関数には、専用のショートカットキーがある なんと入力補完用のショートカットキーが用意されています。 セルに『=』を入力して、以下のショートカットキーを試してみてください。 ショートカットキー Mac:Command+Shift+Enter Windows:Ctrl+Shift+Enter

## UNIQUE:参照範囲をリアルタイムで重複削除

| fx | =unique(A2:B1 | 3)  |   |                |   |  |
|----|---------------|-----|---|----------------|---|--|
|    | A             | в   | с | D              | E |  |
| 1  |               |     |   | -              | - |  |
| 2  | 商品名           | 単価  |   | =unique(A2:B13 | ) |  |
| 3  | イチゴスムージー      | 300 |   |                |   |  |
| 4  | バナナスムージー      | 250 |   |                |   |  |
| 5  | キウイスムージー      | 300 |   |                |   |  |
| 6  | バナナスムージー      | 250 |   |                |   |  |
| 7  | イチゴスムージー      | 300 |   |                |   |  |
| 8  | イチゴスムージー      | 300 |   |                |   |  |
| 9  | マンゴースムーき      | 350 |   |                |   |  |
| 10 | バナナスムージー      | 250 |   |                |   |  |
| 11 | イチゴスムージー      | 300 |   |                |   |  |
| 12 | バナナスムージー      | 250 |   |                |   |  |
| 13 | バナナスムージー      | 250 |   |                |   |  |
| 14 |               |     |   |                |   |  |
| 15 |               |     |   |                |   |  |

| fx | =unique(A2:B13) |       |   |          |     |  |  |  |  |  |
|----|-----------------|-------|---|----------|-----|--|--|--|--|--|
|    | A               | в     | с | D        | E   |  |  |  |  |  |
| 1  |                 |       |   |          |     |  |  |  |  |  |
| 2  | 商品名             | 単価    |   | 商品名      | 単価  |  |  |  |  |  |
| 3  | イチゴスムージー        | 300   |   | イチゴスムージー | 300 |  |  |  |  |  |
| 4  | バナナスムージ-        | 250   |   | バナナスムージー | 250 |  |  |  |  |  |
| 5  | キウイスムージー        | 300   |   | キウイスムージー | 300 |  |  |  |  |  |
| 6  | バナナスムージ-        | 250   |   | マンゴースムージ | 350 |  |  |  |  |  |
| 7  | イチゴスムージー        | - 300 |   |          |     |  |  |  |  |  |
| 8  | イチゴスムージー        | 300   |   |          |     |  |  |  |  |  |
| 9  | マンゴースムーき        | 350   |   |          |     |  |  |  |  |  |
| 10 | バナナスムージ-        | 250   |   |          |     |  |  |  |  |  |
| 11 | イチゴスムージー        | - 300 |   |          |     |  |  |  |  |  |
| 12 | バナナスムージ-        | - 250 |   |          |     |  |  |  |  |  |
| 13 | バナナスムージ-        | - 250 |   |          |     |  |  |  |  |  |
| 14 |                 |       |   |          |     |  |  |  |  |  |

構文

=UNIQUE(範囲)

例:UNIQUE(A2:B21)

重複する行を破棄して、指定したソース範囲内の一意の行を返します。行はソース範囲 内の先頭から順に返されます。

## FILTER:参照範囲をリアルタイムでフィルタリング

| 0  | _                          |                      |           |          |                |               |                   |         |
|----|----------------------------|----------------------|-----------|----------|----------------|---------------|-------------------|---------|
| fх | <pre>? =filter(A3:C2</pre> | <b>7</b> ,A3:A27="バナ | ナスムージー*,0 | 3:C27>2) |                |               |                   |         |
|    | A                          | в                    | с         | D        | E              | F             | G                 | н       |
| 1  |                            |                      |           |          |                |               |                   |         |
| 2  | 商品名                        | 単価                   | 販売数       |          |                |               |                   |         |
| 3  | イチゴスムージー                   | 300                  | 3         |          | =filter(A3:C27 | ',A3:A27="バナナ | -スムージー <b>",C</b> | :C27>2) |
| 4  | バナナスムージー                   | 250                  | 1         |          |                |               |                   |         |
| 5  | キウイスムージー                   | 300                  | 4         |          |                |               |                   |         |
| 6  | バナナスムージー                   | 250                  | 2         |          |                |               |                   |         |
| 7  | イチゴスムージー                   | 300                  | 2         |          |                |               |                   |         |
| 8  | イチゴスムージー                   | 300                  | 2         |          |                |               |                   |         |
| 9  | マンゴースムー                    | 350                  | 1         |          |                |               |                   |         |
| 10 | バナナスムージー                   | 250                  | 1         |          |                |               |                   |         |
| 11 | イチゴスムージー                   | 300                  | 3         |          |                |               |                   |         |
| 12 | バナナスムージー                   | 250                  | 4         |          |                |               |                   |         |
| 13 | バナナスムージー                   | 250                  | 6         |          |                |               |                   |         |
| 14 | キウイスムージー                   | 300                  | 2         |          |                |               |                   |         |
| 15 | バナナスムージー                   | 250                  | 4         |          |                |               |                   |         |
| 16 | マンゴースムー                    | 350                  | 5         |          |                |               |                   |         |
| 17 | ブルーベリースム                   | 350                  | 2         |          |                |               |                   |         |
| 18 | マンゴースムー                    | 350                  | 6         |          |                |               |                   |         |
| 19 | バナナスムージー                   | 250                  | 1         |          |                |               |                   |         |
|    |                            |                      |           |          |                |               |                   |         |

☆ 春 〒 | 100% - | ¥ % .0 .00 123+ | デフォルト... - | 10 - - | B Z S A | ◆ 田 照 - | 三・

| ──────────────────────────────────── |
|--------------------------------------|
|--------------------------------------|

|    | A        | в   | с   | D | E        | F   | G |  |
|----|----------|-----|-----|---|----------|-----|---|--|
| 1  |          |     |     |   |          |     |   |  |
| 2  | 商品名      | 単価  | 販売数 |   |          |     |   |  |
| 3  | イチゴスムージー | 300 | 3   |   | バナナスムージー | 250 | 4 |  |
| 4  | バナナスムージ- | 250 | 1   |   | バナナスムージー | 250 | 6 |  |
| 5  | キウイスムージー | 300 | 4   |   | バナナスムージ- | 250 | 4 |  |
| 6  | バナナスムージー | 250 | 2   |   | バナナスムージ- | 250 | 3 |  |
| 7  | イチゴスムージー | 300 | 2   |   |          |     |   |  |
| 8  | イチゴスムージー | 300 | 2   |   |          |     |   |  |
| 9  | マンゴースムーき | 350 | 1   |   |          |     |   |  |
| 10 | バナナスムージ- | 250 | 1   |   |          |     |   |  |
| 11 | イチゴスムージー | 300 | 3   |   |          |     |   |  |
| 12 | バナナスムージ- | 250 | 4   |   |          |     |   |  |
| 13 | バナナスムージー | 250 | 6   |   |          |     |   |  |
| 14 | キウイスムージー | 300 | 2   |   |          |     |   |  |
| 15 | バナナスムージ- | 250 | 4   |   |          |     |   |  |
| 16 | マンゴースムージ | 350 | 5   |   |          |     |   |  |
| 17 | ブルーベリースム | 350 | 2   |   |          |     |   |  |
| 18 | マンゴースムーき | 350 | 6   |   |          |     |   |  |
|    |          |     |     |   |          |     |   |  |

構文

=FILTER(範囲,条件1,[条件2,...])

例: FILTER(A3:C21,B3:B21="A",C3:C21>1)

ソース範囲をフィルタ処理して、指定した条件を満たす行または列のみを返します。

FILTER 関数を使うメリットは、元データを変更しないフィルタリングなので、データの破損の恐れがないことです。

### SORT:選択範囲をリアルタイムで並べ替え

| fx | =sort | (A3:C20,A3:A20, | 1)  |   |         |                 |   |
|----|-------|-----------------|-----|---|---------|-----------------|---|
|    | А     | в               | с   | D | E       | F               | G |
| 1  |       |                 |     |   |         |                 |   |
| 2  | 販売数   | 商品名             | 単価  |   | E3      |                 |   |
| 3  | 3     | イチゴスムージー        | 300 |   | =sort(A | 3:C20,A3:A20,1) |   |
| 4  | 1     | バナナスムージー        | 250 |   |         |                 | - |
| 5  | 4     | キウイスムージー        | 300 |   |         |                 |   |
| 6  | 2     | バナナスムージー        | 250 |   |         |                 |   |
| 7  | 2     | イチゴスムージー        | 300 |   |         |                 |   |
| 8  | 2     | イチゴスムージー        | 300 |   |         |                 |   |
| 9  | 1     | マンゴースムーき        | 350 |   |         |                 |   |
| 10 | 1     | バナナスムージー        | 250 |   |         |                 |   |
| 11 | 3     | イチゴスムージー        | 300 |   |         |                 |   |
| 12 | 4     | バナナスムージー        | 250 |   |         |                 |   |
| 13 | 6     | バナナスムージー        | 250 |   |         |                 |   |
| 14 | 2     | キウイスムージー        | 300 |   |         |                 |   |
| 15 | 4     | ハナナスムージー        | 250 |   |         |                 |   |
| 16 | 5     | マンコースムージ        | 350 |   |         |                 |   |
| 17 | 2     | フルーベリースム        | 350 |   |         |                 |   |
| 18 | 6     | マシコースムージ        | 350 |   |         |                 |   |
| 19 | 1     | ハナナスムージー        | 250 |   |         |                 |   |
| 20 | 3     | ハナナスムージー        | 250 |   |         |                 |   |

🍽 🚈 🖻 🖻 | 100% 👻 | ¥ % .0 .0 123 - | デフォルト... - | 10 - - | B 🖌 S

| 0    |                        |  |
|------|------------------------|--|
| TX . | =sort(A3.C20 A3.A20 1) |  |
|      |                        |  |

|    | A   | в        | с   | D | E | F        | G   |
|----|-----|----------|-----|---|---|----------|-----|
| 1  |     |          |     |   |   |          |     |
| 2  | 販売数 | 商品名      | 単価  |   |   |          |     |
| 3  | 3   | イチゴスムージー | 300 |   | 1 | バナナスムージー | 250 |
| 4  | 1   | バナナスムージー | 250 |   | 1 | マンゴースムーき | 350 |
| 5  | 4   | キウイスムージー | 300 |   | 1 | バナナスムージー | 250 |
| 6  | 2   | バナナスムージー | 250 |   | 1 | バナナスムージー | 250 |
| 7  | 2   | イチゴスムージー | 300 |   | 2 | バナナスムージー | 250 |
| 8  | 2   | イチゴスムージー | 300 |   | 2 | イチゴスムージー | 300 |
| 9  | 1   | マンゴースムージ | 350 |   | 2 | イチゴスムージー | 300 |
| 10 | 1   | バナナスムージー | 250 |   | 2 | キウイスムージー | 300 |
| 11 | 3   | イチゴスムージー | 300 |   | 2 | ブルーベリース  | 350 |
| 12 | 4   | バナナスムージー | 250 |   | 3 | イチゴスムージー | 300 |
| 13 | 6   | バナナスムージー | 250 |   | 3 | イチゴスムージー | 300 |
| 14 | 2   | キウイスムージー | 300 |   | 3 | バナナスムージー | 250 |
| 15 | 4   | バナナスムージー | 250 |   | 4 | キウイスムージー | 300 |
| 16 | 5   | マンゴースムーき | 350 |   | 4 | バナナスムージー | 250 |
| 17 | 2   | ブルーベリースム | 350 |   | 4 | バナナスムージー | 250 |
| 18 | 6   | マンゴースムーき | 350 |   | 5 | マンゴースムーき | 350 |
| 19 | 1   | バナナスムージー | 250 |   | 6 | バナナスムージー | 250 |
| 20 | 3   | バナナスムージー | 250 |   | 6 | マンゴースムージ | 350 |

#### 構文

=SORT(範囲,並べ替える列,昇順,[並べ替える列2,...],[昇順2,...])

例:SORT(A3:B6,A3:A6,1)

指定した配列または範囲の行を、1列または複数の列の値に従って並べ替えます。

こちらも FLITER 関数と同様に、元のデータを変更しないソートなので、データの破損の恐れがないのがいいですね。

## GOOGLETRANSLATE: テキストを Google 翻訳

| liz |                                | 100% 🚽 🎽 | € % .0 <u></u> .00 | 123- | *                | - В <i>І</i> ᢒ |  |  |  |  |
|-----|--------------------------------|----------|--------------------|------|------------------|----------------|--|--|--|--|
| fx  | =googletranslate(A2,"ja","ko") |          |                    |      |                  |                |  |  |  |  |
|     | A                              | в        | с                  | D    | E                | F              |  |  |  |  |
| 1   | 日本語                            | 英語       | フランス語              | 中国語  | 韓国語              | ドイツ語           |  |  |  |  |
| 2   | 犬                              | dog      | dog                | 狗    | =googletranslate | (A2,"ja","ko") |  |  |  |  |
| 3   | 猫                              |          |                    |      |                  |                |  |  |  |  |
| 4   | アカウント                          |          |                    |      |                  |                |  |  |  |  |
| 5   | グラフ                            |          |                    |      |                  |                |  |  |  |  |
| 6   | キャンペーン                         |          |                    |      |                  |                |  |  |  |  |
| 7   | 警察                             |          |                    |      |                  |                |  |  |  |  |
| 8   | こんにちは                          |          |                    |      |                  |                |  |  |  |  |
| 9   | 今日は晴れです                        |          |                    |      |                  |                |  |  |  |  |
| 10  |                                |          |                    |      |                  |                |  |  |  |  |

#### 構文

=GOOGLETRANSLATE(テキスト,[ソース言語],[ターゲット言語])

例:GOOGLETRANSLATE(A2,"en","ja")

テキストをソース言語からターゲット言語に翻訳します。

Google 翻訳では、複数まとめて翻訳できないので、スプレッドシートで一気に翻訳で きるのはありがたいですね。

| fx      | =googletrans | =googletranslate(A9,"ja","en") |                  |       |           |                     |  |  |  |  |
|---------|--------------|--------------------------------|------------------|-------|-----------|---------------------|--|--|--|--|
|         | А            | в                              | с                | D     | E         | F                   |  |  |  |  |
| 1       | 日本語          | 英語                             | フランス語            | 中国語   | 韓国語       | ドイツ語                |  |  |  |  |
| 2       | 犬            | dog                            | dog              | 狗     | 개         | Hund                |  |  |  |  |
| 3       | 猫            | Cat                            | Cat              | 猫     | 고양이       | Katze               |  |  |  |  |
| 4       | アカウント        | account                        | account          | 帐户    | 계정        | Konto               |  |  |  |  |
| 5       | グラフ          | Graph                          | Graph            | 图形    | 그래프       | Graph               |  |  |  |  |
| 6       | キャンペーン       | campaign                       | campaign         | 运动    | 캠페인       | Kampagne            |  |  |  |  |
| 7       | 警察           | police                         | police           | 警察    | 경찰        | Polizei             |  |  |  |  |
| 8       | こんにちは        | Hello                          | Hello            | 你好    | 안녕하세요     | Hallo zusammen      |  |  |  |  |
| 9       | 今日は晴れです      | It's sunny today               | lt's sunny today | 今天是晴天 | 오늘은 맑음입니다 | Es ist sonnig heute |  |  |  |  |
| 「日本語 ja |              |                                |                  |       |           |                     |  |  |  |  |
| 央詒      |              | n                              |                  |       |           |                     |  |  |  |  |
| 中国語     |              | zh                             |                  |       |           |                     |  |  |  |  |
| 韓国語     |              | ko                             |                  |       |           |                     |  |  |  |  |
| ドイツ語    |              | de                             |                  |       |           |                     |  |  |  |  |
| フランス語   |              | fr                             |                  |       |           |                     |  |  |  |  |
| イタリア語   |              |                                |                  |       |           |                     |  |  |  |  |

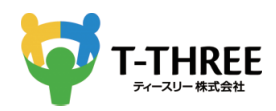